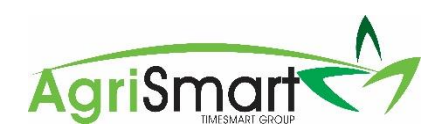

## Add/edit team member personal details

1. Hover on Setup > Team Manager

| Dashboard <del>-</del> | My Timesheet <del>-</del> | Health and Safety 🔻 | Jobs 🔻 | Block/Clients | • Reports •   | Payroll - | Rosters - | Tasks - | Setup <del>-</del>                            | Logout |
|------------------------|---------------------------|---------------------|--------|---------------|---------------|-----------|-----------|---------|-----------------------------------------------|--------|
|                        |                           | Location:           | all    | •             | Pay Frequency | y: All    | ~         |         | My Details<br>Login as Others<br>Team Manager |        |
|                        |                           |                     |        |               |               |           |           |         |                                               |        |

- 2. Click on a team member > Preferences
- 3. Add/edit:
  - Contact details
  - Next of kin details
  - Visa details
  - Medical details (including COVID-19 Vaccine Pass expiry)
  - Look, feel & security details

Note: The team member can also do this themselves